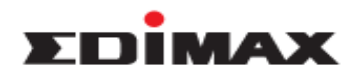

## How to Configure VPN on iOS ?

## **Cofiguration Steps**

- 1. Using a computer to export VPN configuration file: Please refer the instructions below, choosing the configuration file you would like to export, click "Export" with the left mouse button and then the configuration file will be downloaded to your computer.
  - a. Export OpenVPN configuration file (Send All Traffic Over VPN Server) : If the configuration file is added to your iPhone/iPad, then it will re-direct all internet traffic of your iPhone/iPad to BR-6208AC.
  - b. Export OpenVPN configuration file ( The home-network access is allowed only over VPN server ) : If the configuration file is added to your iPhone/iPad, then your iPhone/iPad will be able to access to local LAN of BR-6208AC, and surf on the internet via router connected by iPhone/iPad or 3G/4G.

| enVPN Server                                       |                 |                 |  |
|----------------------------------------------------|-----------------|-----------------|--|
| Enabled VPN S                                      | Server :        |                 |  |
| Server Information :                               |                 |                 |  |
| EDIMAX DDNS                                        |                 |                 |  |
| VPN Subnet/Netmask                                 | 10.8.0.0        | )/255.255.255.0 |  |
| Protocol                                           |                 | UDP             |  |
| Server Port                                        |                 | 443             |  |
| Client Configuration Files :                       |                 |                 |  |
| Send All Traffic Over VPN Serve                    | er Export       | more            |  |
| The home-network access is allowed o<br>VPN server | nly over Export | more            |  |
|                                                    |                 |                 |  |

## OpenVPN Client Account Control

| Status     | Client Name | Password |        |
|------------|-------------|----------|--------|
|            |             |          | Add    |
| Disconnect | admin       |          | Change |
| Disconnect | VPN         | 1234     | Delete |

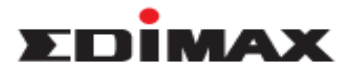

- 2. Send the VPN configuration file to the Email account on your iPhone/ iPad.
- 3. Go to APP Store, search "OpenVPN" and download it.

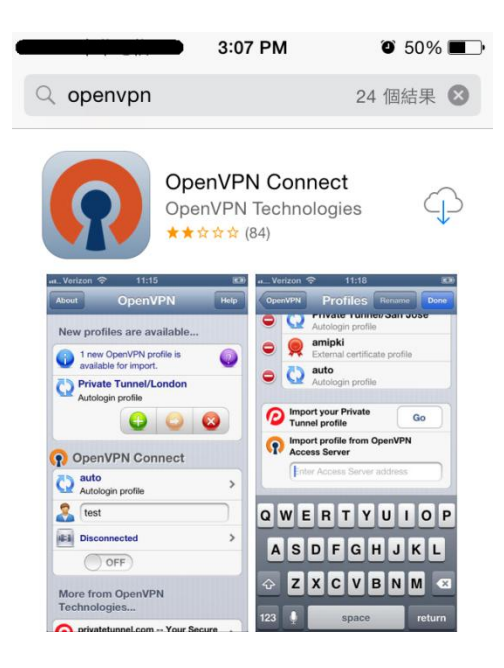

4. After the OpenVPN is installed, check the email sent in **Step 2**. and click EDIMAX-client.ovpn shown as below.

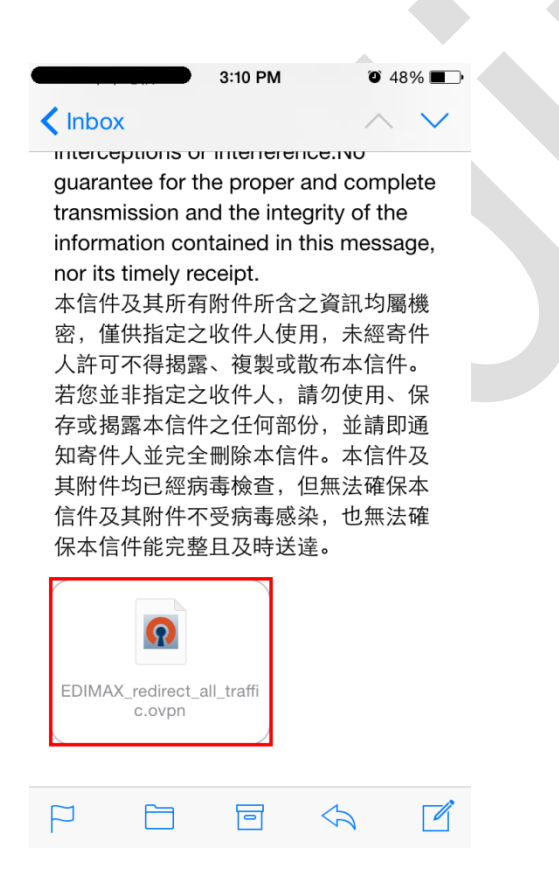

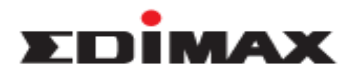

5. Click Open in OpenVPN.

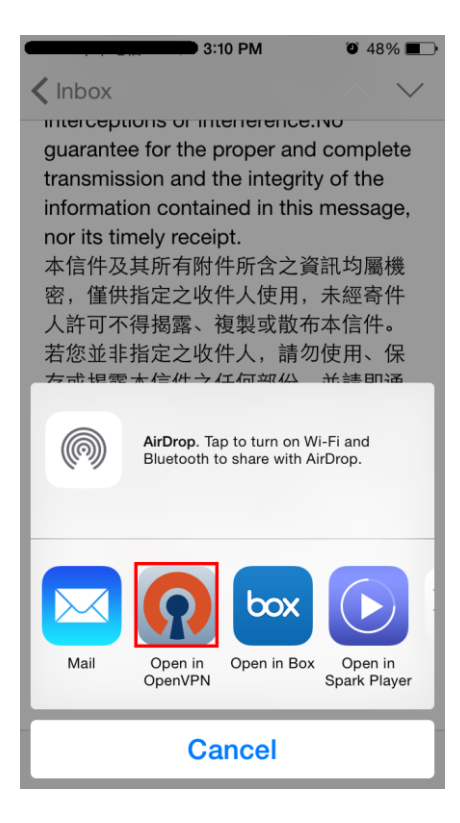

6. Click on the Add icon as below in red-box.

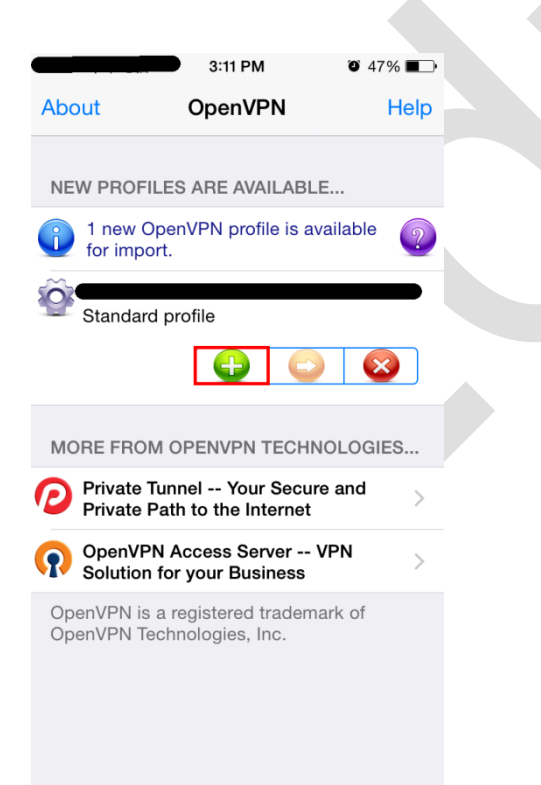

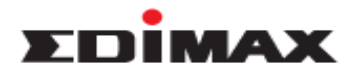

7. Enter the VPN User name and Password.

Choosing "Save", you will not need to enter the User name and Password again once you disconnect and reconnect to the OpenVPN.

|                                  | 3:11 PM                           | <b>9</b> 47% <b>-</b> |  |  |
|----------------------------------|-----------------------------------|-----------------------|--|--|
| About                            | OpenVPN                           | Help                  |  |  |
| OpenVP                           | N Connect                         |                       |  |  |
| Standard pr                      | ofile                             | >                     |  |  |
| User Nar                         | ne                                |                       |  |  |
| Rasswor                          | d                                 |                       |  |  |
| Save                             |                                   |                       |  |  |
| Disconnect                       | ed                                | >                     |  |  |
| $\bigcirc$                       |                                   |                       |  |  |
| MORE FROM OPENVPN TECHNOLOGIES   |                                   |                       |  |  |
| Private Tunr<br>Private Path     | nel Your Secur<br>to the Internet | re and                |  |  |
| OpenVPN A<br>Solution for        | ccess Server<br>your Business     | VPN >                 |  |  |
| OpenVPN is a re<br>OpenVPN Techr | egistered tradem<br>ologies, Inc. | ark of                |  |  |

8. Click the area marked in red as below to connect OpenVPN.

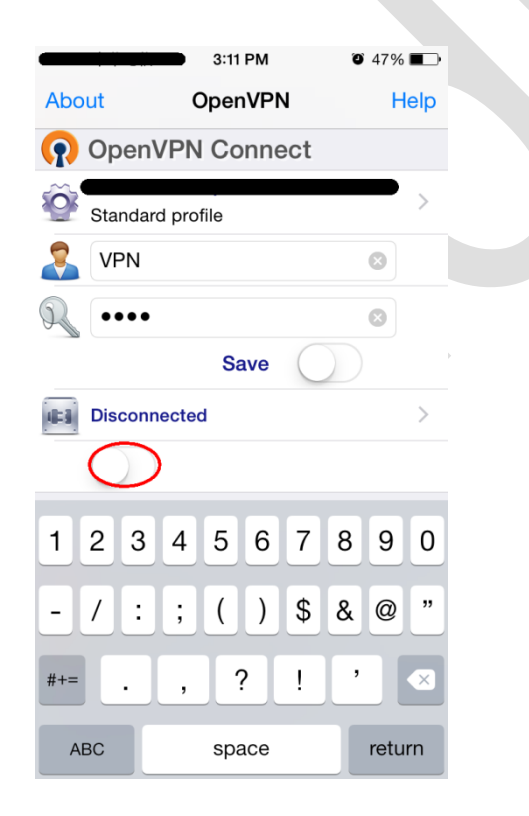

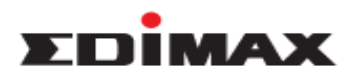

9. Click Yes.

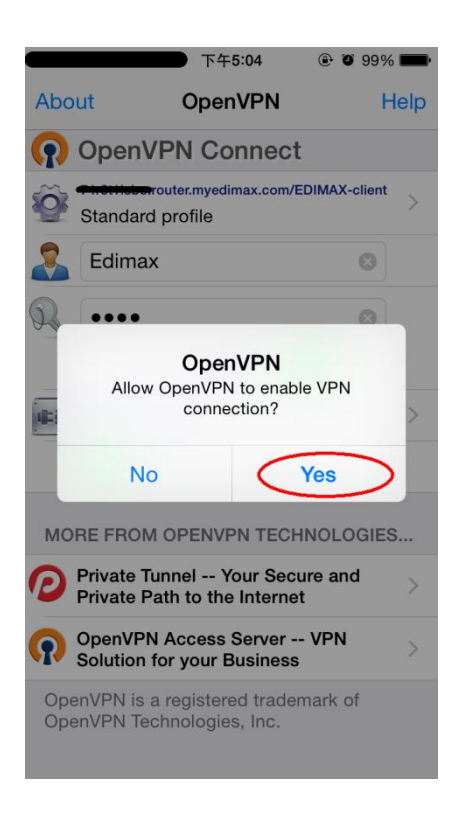

10. Once you connected, you will see the status Connected shown as below.

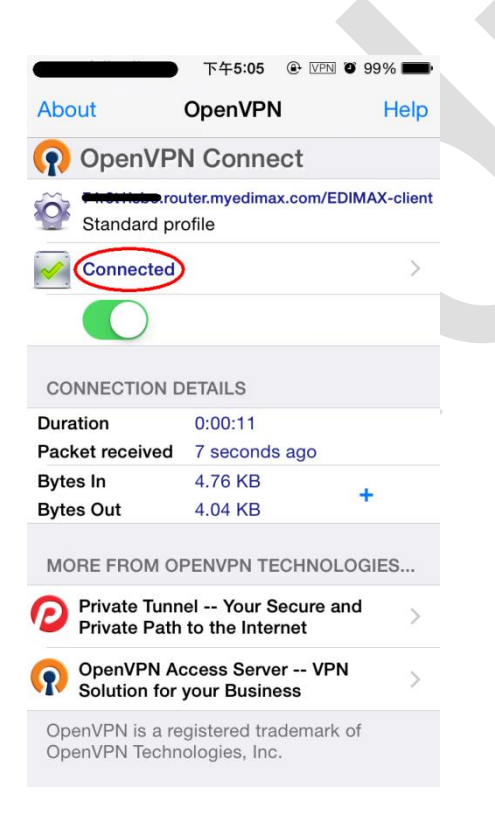